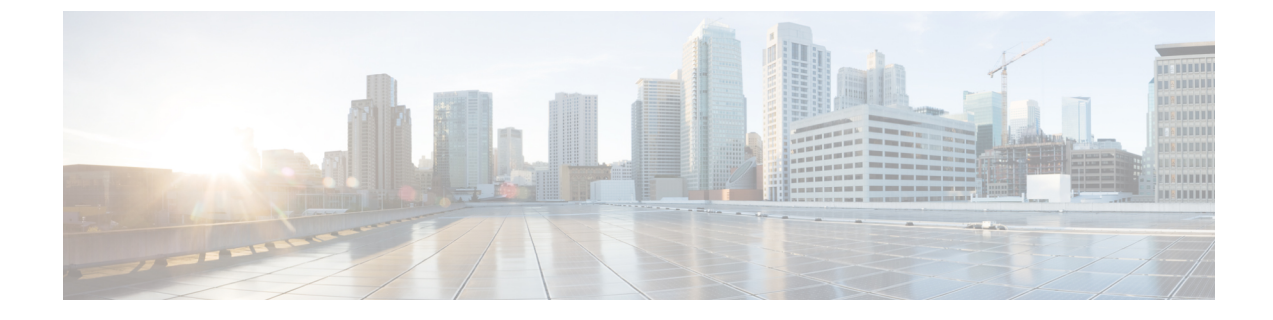

# モバイルおよびリモートアクセスの設定

- ・モバイルおよびリモートアクセスの概要(1ページ)
- •モバイルおよびリモートアクセスの前提条件 (3ページ)
- ・モバイルおよびリモートアクセス構成タスクフロー (4ページ)

# モバイルおよびリモート アクセスの概要

Unified Communications Managerモバイルおよびリモートアクセスは、Cisco Collaboration Edge アーキテクチャの中核となります。これにより、エンタープライズネットワーク内にエンドポ イントが無い場合、Cisco Jabber などのエンドポイントで、Unified Communications Manager が 提供した登録、コール制御、プロビジョニング、メッセージングそしてプレゼンスサービスを 保持することができます。Cisco Expresswayは、モバイルエンドポイントをオンプレミスネッ トワークに接続し、Unified CM 登録に対して、安全なファイアウォール トラバースと回線側 のサポートを提供します。

ソリューションによって以下が実現します。

- •オフプレミス アクセス:ネットワーク外で、Jabber および EX/MX/SX シリーズ クライア ントに一貫性のあるエクスペリエンスを提供
- ・セキュリティ:セキュアな Business-to-Business (B2B) コミュニケーション
- [クラウドサービス (Cloud services)]:豊富な Cisco Webex 統合とサービス プロバイダ製 品を提供するエンタープライズ グレードの柔軟性かつ拡張可能なソリューション
- ゲートウェイと相互運用性サービス:メディアおよびシグナリングの正規化、非標準エンドポイントのサポート

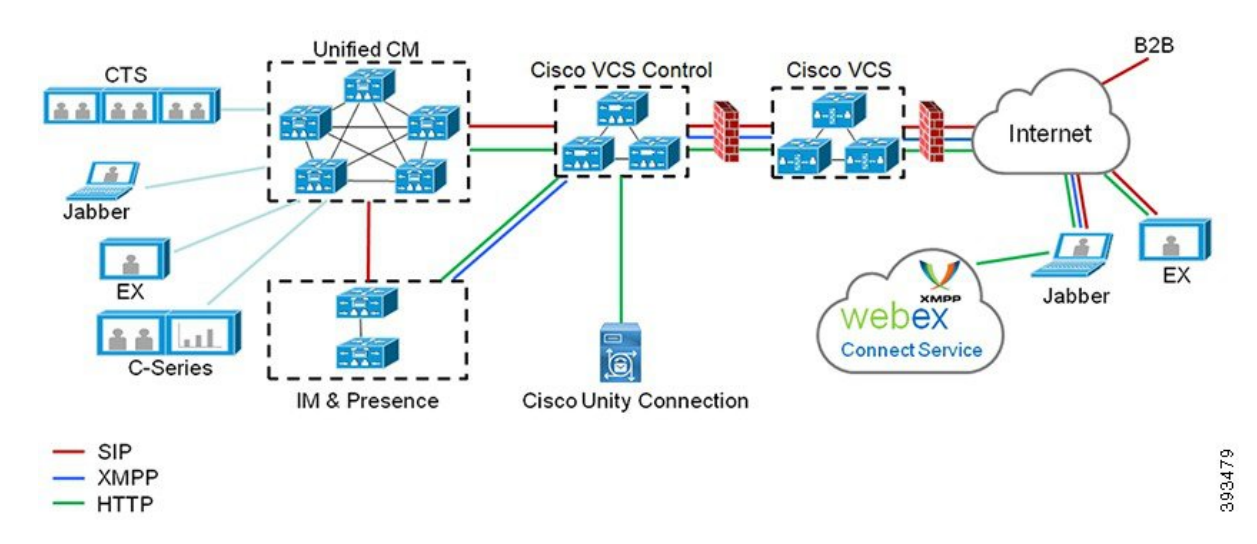

図 1: ユニファイド コミュニケーション:モバイルおよびリモート アクセス

サードパーティの SIP または H.323 デバイスを Expressway-C に登録でき、必要に応じて SIP トランクを介して Unified CM に登録されたデバイスと相互運用できます。

図 2: 一般的なコール フロー:シグナリングとメディア パス

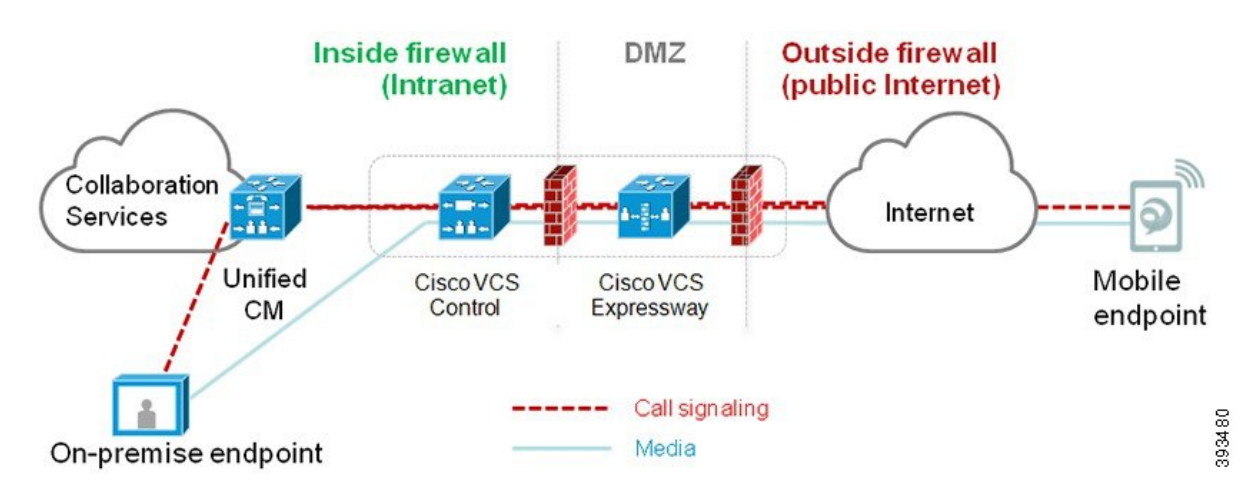

- Unified CM は、モバイルとオンプレミスの両方のエンドポイントにコール制御を提供します。
- ・シグナリングは、モバイルエンドポイントとUnified CMの間でExpressway ソリューションを横断します。
- ・メディアは Expressway ソリューションを横断し、エンドポイント間で直接リレーされます。すべてのメディアが Expressway-C とモバイルエンドポイント間で暗号化されます。

モバイルおよびリモート アクセスの設定

Cisco Jabber ユーザに MRA 機能を有効にするには、Unified Communications Manager の [ユーザ プユーザル構成(User Profile Configuration)] ウィンドウで、MRA ユーザ ポリシーを設定し ます。MRA ユーザ ポリシーは、Jabber 以外のエンドポイントでは必要ありません。

また、モバイルおよびリモートアクセスで Cisco Expressway を設定する必要もあります。詳細 については、『Cisco Expressway を介したモバイルおよびリモートアクセスの導入ガイド』を 参照してください。

# モバイルおよびリモートアクセスの前提条件

#### Cisco Unified Communications Manager の要件

以下の要件が適用されます。

- 複数の Unified Communications Manager クラスタを導入する場合は、ILS ネットワークを セットアップします。
- モバイルおよびリモートアクセスでは、展開用のNTPサーバを設定する必要があります。 ネットワーク用のNTPサーバが導入されていて、SIPエンドポイントの電話機NTPリファ レンスであることを確認してください。
- ・メディアパスを最適化するために ICE を導入する場合は、TURN および STUN サービス を提供できるサーバを導入する必要があります。

#### **DNS**の要件

Cisco Expressway への内部接続には、次の Unified Communications Manager を指すローカルで解決可能なDNS SRV を設定します。

cisco-uds. tcp<domain>

モバイルおよびリモートアクセスで使用するすべてのUnified Communications ノードに対して、 転送および逆引き参照用の内部 DNS レコードを作成する必要があります。これにより、IPア ドレスまたはホスト名が FQDNの代わりに使用されている場合に、Expressway-Cがノードを検 索することができます。SRV レコードは、ローカル ネットワークの外部で解決できないこと を確認します。

#### **Cisco Expressway**の要件

この機能を使用するには、Unified Communications Manager と Cisco Expressway を統合する必要 があります。移動とリモートアクセスの Cisco Expressway 構成の詳細については、『Cisco Expressway 導入ガイド』の「モバイルおよびリモートアクセス」を参照してください。

Cisco Jabber を使用して MRA アクセス ポリシーをサポートする一番低い Expressway リリース バージョンは X8.10 です。

#### 証明書の前提条件

Unified Communications Manager、IM and Presence サービスおよび Cisco Expressway-C 間で証明 書を交換する必要があります。シスコの推奨は、各システムで同じ CA で CA 署名された証明 書を使うことです。この場合、次のように計算します。

- 各システムに CA ルート証明書 チェーンをインストールします(Unified Communications Manager の場合。そして インスタント メッセージおよびプレゼンス サービスは、tomcat 信頼ストアに証明書チェーンをインストールします)。
- Unified Communications Manager の場合は、CA 署名済み tomcat (AXL および UDS トラフィック向け) と Cisco CallManager (SIP 向け) 証明書を要求するように CSR を発行します。
- インスタントメッセージおよびプレゼンスの場合は、CSRを発行してCA署名付きtomcat 証明書を要求します。

(注)

別の CA を使用している場合は、各 CA のルート証明書チェーンを Unified Communications Manager、インスタント メッセージおよびプレゼンス サービスおよび Expressway-C でかなら ずインストールします。

(注) また、Unified Communications Manager および インスタント メッセージおよびプレゼンス サービスの両方に対しては、自己署名付き証明書を使用することもできます。この場合は、Unified Communications Manager には、tomcat 証明書と Cisco CallManager 証明書を、インスタントメッセージおよびプレゼンス サービスでは tomcat 証明書を Expressway-C にアップロードする必要があります。

# モバイルおよびリモート アクセス構成タスク フロー

モバイルおよびリモート アクセス エンドポイントを展開するには、これらのタスクを Unified Communications Manager で実行します。

|               | コマンドまたはアクション                      | 目的                                                               |
|---------------|-----------------------------------|------------------------------------------------------------------|
| ステップ1         | Cisco AXL Web サービスの有効化 (6<br>ページ) | パブリッシャ ノードで Cisco AXL Web<br>サービスが有効になっていることを確認<br>します。          |
| ステップ <b>2</b> | ビデオの最大セッション BitRate の設定<br>(6ページ) | オプションMRA エンドポイントの地域<br>固有の設定を構成します。例えば、MRA<br>エンドポイントでビデオを使用する場合 |

I

|       | コマンドまたはアクション                                               | 目的                                                                                                    |
|-------|------------------------------------------------------------|----------------------------------------------------------------------------------------------------|
|       |                                                            | は、ビデオコールの最大セッションビッ<br>トレートの設定を増やす必要がありま<br>す。これは、ビデオエンドポイントに<br>よっては、デフォルトの設定で384 kbps<br>が低すぎる可能性があるためです。                                                            |
| ステップ3 | デバイス プール MRA の設定 (7 ペー<br>ジ)                               | MRA エンドポイントが使用するデバイ<br>スプールに [日時グループ (Date/Time<br>Group)]と [リージョンの設定 (Region<br>configuration)]を割り当てます。                                                              |
| ステップ4 | ICE の設定 (7 ページ)                                            | オプションICEはオプションの導入であ<br>り、STUN および TURN サービスを使<br>用して、MRA コールの利用可能なメ<br>ディアパスを分析し、最適なパスを選<br>択します。ICE は、コール セットアッ<br>プ時間に追加する場合がありますが、こ<br>れにより MRA コールの信頼性が向上し<br>ます。 |
| ステップ5 | MRAに電話機のセキュリティプロファ<br>イルを設定 (9ページ)                         | 電話機のセキュリティ プロファイルを<br>設定して、MRA エンドポイントで使用<br>するには、次の手順を実行します。                                                                                                    |
| ステップ6 | Cisco Jabber ユーザの MRA アクセス ポ<br>リシーの設定 (9 ページ)             | Cisco Jabber のみ。Cisco Jabber のユーザ<br>にMRA アクセスポリシーをセットアッ<br>プします。Cisco Jabber のユーザは、<br>MRA の機能を使用するためにユーザプ<br>ロファイル内でMRA アクセスが有効に<br>なっている必要があります。                   |
| ステップ1 | MRA ユーザの設定 (11 ページ)                                        | Cisco Jabber のユーザに対しては、セッ<br>トアップするユーザ ポリシーをエンド<br>ユーザの設定に適用する必要がありま<br>す。                                                                                            |
| ステップ8 | MRAのエンドポイントの設定(11ペー<br>ジ)                                  | MRA 機能を使用するエンドポイントを<br>設定およびプロビジョニングします。                                                                                                    |
| ステップ9 | モバイルおよびリモート アクセスに対<br>して Cisco Expressway を設定 (12 ペー<br>ジ) | モバイルおよびリモート アクセスに対<br>して Cisco Expressway を設定します。                                                                                                    |

## **Cisco AXL Web** サービスの有効化

パブリッシャ ノードで Cisco AXL Web サービスが有効になっていることを確認します。

#### 手順

- ステップ1 [Cisco Unified 有用性(Cisco Unified Serviceability)]から、以下を選択します。 [Tools (ツー ル)]>[サービスのアクティブ化(Service Activation)]
- ステップ2 [サーバ (Server)] ドロップダウン リストからパブリッシャ ノードを選択し、[移動 (Go)] をクリックします。
- ステップ3 [データベースと管理サービス(Database and Admin Services)] で、[Cisco AXL Web サービス (Cisco AXL Web Service)] が [有効(Activated)] になっていることを確認します。
- **ステップ4** サービスがアクティブ化されていない場合は、対応するチェックボックスをオンにし、[保存 (Save)]をクリックしてサービスをアクティブにします。

## ビデオの最大セッション BitRate の設定

MRA エンドポイントの地域の設定を構成します。多くの場合、デフォルト設定で十分な場合 がありますが、MRAエンドポイントでビデオを使用する場合は、[地域設定(Region Configuration)]で[ビデオコールの最大セッションレート (Maximum Session Bit Rate for Video Calls)]を上げる必要があります。DX シリーズなどの一部のビデオ エンドポイントでは、デ フォルト設定で 384 kbps が低すぎる場合があります。

- ステップ1 [Cisco Unified CM Administration]から、以下を選択します。 [システム (System)]>[リージョン情報 (Region Information)]>[リージョン (Region)]。
- ステップ2 次のいずれかの操作を行います。
  - •[検索(Find)]をクリックして、既存の地域内のビットレートを編集する地域を選択します。
  - •[新規追加(Add New)]をクリックして新しいパーティションを作成します。
- ステップ3 [他のリージョンへの関連付けの変更(Modify Relationship to other Regions)]領域で、[ビデオ コールのセッション ビット レート(Maximum Session Bit Rate for Video Calls)]の新規設定 を構成します。たとえば、6000 kbps のようになります。
- **ステップ4 [リージョンの設定(Region Configuration)]**ウィンドウでフィールドを設定します。フィール ドと設定オプションの詳細については、システムのオンラインヘルプを参照してください。。
- ステップ5 [保存 (Save)] をクリックします。

# デバイス プール MRA の設定

新しいリージョンを作成した場合は、MRA エンドポイントが使用するデバイス プールに地域 を割り当てます。

手順

- ステップ1 [Cisco Unified CM Administration]から、以下を選択します。 [システム(System)] > [デバイス プール(Device Pool)]。
- ステップ2 次のいずれかを実行します。
  - [検索(Find)]をクリックし、既存のデバイスグループを選択します。
  - [新規追加(Add New)]をクリックして新しいデバイスプールを作成します。
- ステップ3 デバイス プール名を入力します。
- ステップ4 冗長する Cisco Unified Communications Manager グループを選択します。
- **ステップ5** 設定した日付と時刻グループを割り当てます。このグループには、MRA エンドポイント用に 設定した電話用 NTP 参照が含まれています。
- ステップ6 [地域(Region)] ドロップダウン リストから、MRA に対して設定した地域を選択します。
- ステップ7 [デバイス プール構成 (Device Pool Configuration)] ウィンドウで、残りのフィールドを入力 します。 フィールドと設定オプションの詳細については、システムのオンライン ヘルプを参 照してください。
- ステップ8 [保存 (Save)] をクリックします。

### ICE の設定

MRA コールの設定を処理するために ICE を導入する場合は、この手順を使用します。ICE は オプションの導入であり、MRA および TURN サービスを使用して、MRA コールの利用可能 なメディア パスを分析し、最適なパスを選択します。ICE は、コール セットアップ時間に追 加する場合がありますが、これにより MRA コールの信頼性が向上します。

#### 始める前に

ICE を導入する方法を決定します。電話機グループの ICE は、一般的な電話プロファイル設定、個々の Cisco Jabber デスクトップデバイス、またはすべての電話機に適用されるシステム 規模のデフォルト経由で設定できます。

フォールバックメカニズムとして、ICEは、TURNサーバを使用してメディアをリレーできます。TURN サーバが導入されていることを確認してください。

- ステップ1 [Cisco Unified CM Administration] から:
  - •[システム(System)]>[エンタープライズの電話(Enterprise Phone)]の順に選択し、 ICE に対してシステム デフォルトを設定します。
  - 「デバイス(Device)]>[デバイスの設定(Device Settings)]>[共通電話プロファイル (Common Phone Profile)]の順に選択し。エンドポイントのグループに対する ICE を設 定し、編集するプロファイルを選択します。
  - •[デバイス (Device)]>[電話機 (Phone)]の順に選択し、個々の Cisco Jabber デスクトッ プエンドポイントの ICE を設定し、編集するエンドポイントを選択します。
- **ステップ2 インタラクティブ接続確立(ICE)** セクションまでスクロール ダウンします。
- ステップ3 [ICE] ドロップダウン リストを [有効 (Enabled)] に設定します。
- ステップ4 [デフォルトの候補タイプ(Default Candidate Type)]を設定する:
  - •[ホスト(Host)]:ホストデバイスのIPアドレスを選択することによって得られる候補。 これはデフォルトです。
  - •[サーバ再帰(Server Reflexive)]: STUN 要求の送信によって取得される IP アドレスと ポートの候補。多くの場合、これは NAT のパブリック IP アドレスを表す場合がありま す。
  - [中継(Relayed)]: TURN サーバから取得した IP アドレスとポートの候補。IP アドレス とポートは、TURN サーバによってメディアが中継されるように、TURN サーバに常駐し ています。
- ステップ5 [サーバの再帰アドレス (Server Reflexive Address)]ドロップダウンリストから、このフィー ルドを [有効 (Enabled)]または [無効 (Disabled)]に設定することで、STUN のようなサー ビスを有効にするか選択します。デフォルトの候補として Server Relexive を設定した場合は、 このフィールドを有効に設定する必要があります。
- **ステップ6** プライマリ サーバとセカンダリ サーバの IP アドレスまたはホスト名を入力します。
- ステップ7 [TURN Server のトランスポートタイプ(TURN Server Transport Type)]を、[自動(Auto)] (デフォルト)、[UDP]、[TCP] または [TLS] に設定します。
- ステップ8 TURN Server にユーザ名とパスワードを入力します。
- ステップ9 [保存 (Save)] をクリックします。
  - (注) 共通の電話プロファイル用に ICE を設定した場合は、電話機を使用して、そのプロファイルを使用するには共通の電話プロファイルに電話機を関連付ける必要があります。[電話の設定(Phone Configuration)]ウィンドウから、プロファイルを電話に適用できます。

## MRA に電話機のセキュリティ プロファイルを設定

電話機のセキュリティプロファイルを設定して、MRA エンドポイントで使用するには、次の 手順を実行します。

#### 手順

- ステップ1 [Cisco Unified CM Administration]から、以下を選択します。 [システム(System)]>[セキュリ ティ(Security)]>[電話セキュリティ プロファイル(Phone Security Profile)]
- **ステップ2** [Add New] をクリックします。
- ステップ3 [電話機のセキュリティ プロファイル タイプ(Phone Security Profile Type)] ドロップダウン リストから、デバイス タイプを選択します。たとえば、Jabber アプリケーションには、Cisco Unified クライアント サービス フレームワーク を選択できます。
- ステップ4 [次へ (Next)] をクリックします。
- **ステップ5** プロファイルの名前を入力します。MRA の場合、名前は FQDN 形式である必要があり、エン タープライズ ドメインを含める必要があります。
- ステップ6 [デバイス セキュリティ モード(Device Security Mode)] ドロップダウン リストから、[暗号化(Encrypted)] を選択します。
  - (注) このフィールドは、[暗号化(Encrypted)]に設定する必要があります。そうでない 場合、Expressway が通信を拒否します。
- ステップ7 [トランスポートタイプ (Transport Type)]を [TLS] に設定します。
- ステップ8 [TFTP 暗号化設定(TFTP Encrypted Config)] チェックボックスはオフにします。このチェッ クボックスをオンにすると、MRA は DX シリーズ、IP 電話7800、IP 電話8811、8841、8845、 8861、8865などの電話で起動しなくなるからです。
- ステップ9 [電話のセキュリティ プロファイルの設定(Phone Security Profile Configuration)] ウィンドウ で、残りのフィールドを設定します。フィールドと設定オプションの詳細については、システ ムのオンライン ヘルプを参照してください。
- ステップ10 [保存 (Save)] をクリックします。
  - (注) 各 MRA エンドポイントの電話機の設定にこのプロファイルを適用する必要がありま す。

## Cisco Jabber ユーザの MRA アクセス ポリシーの設定

Cisco Jabber のユーザに MRA アクセスポリシーを設定するには、次の手順を使用します。Cisco Jabber のユーザは、MRA の機能を使用するためにユーザ プロファイル内で MRA アクセスが 有効になっている必要があります。Cisco Jabber を使用して MRA アクセス ポリシーをサポー トする一番低い Expressway リリース バージョンは X8.10 です。

(注) 非 Jabber のユーザには、MRA アクセス ポリシーは不要です。

ユーザ プロファイルの詳細については、『『System Configuration Guide for Cisco Unified Communications Manager』』の「ユーザ プロファイルの概要」章を参照してください。

- ステップ1 [Cisco Unified CM Administration]から、以下を選択します。 [ユーザ管理(User Management)]> [ユーザ設定(User Settings)]>[ユーザプロファイル (User Profile)]。
- **ステップ2** [新規追加(Add New)] をクリックします。
- ステップ3 ユーザプロファイルの[名前 (Name)]および[説明 (Description)]を入力します。
- ステップ4 [ユニバーサルデバイステンプレート(Universal Device Template)]を、ユーザの[デスクフォン(Desk Phones)]、[モバイルおよびデスクトップデバイス(Mobile and Desktop Devices)] 、および[リモート接続先/デバイスプロファイル(Remote Destination/Device Profiles)]に割り 当てます。
- **ステップ5** [ユニバーサル回線テンプレート (Universal Line Template)]をこのユーザプロファイルのユー ザの電話回線に適用するために割り当てます。
- **ステップ6** このユーザプロファイルのユーザに自分の電話をプロビジョニングするセルフプロビジョニン グ機能の使用を許可するには、次の手順を実行します
  - a) [エンドユーザの電話機のプロビジョニングを許可 (Allow End User to Provision their own phones)]のチェックボックスをオンにします。
  - b) [エンドユーザのプロビジョニングする電話数を制限(Limit Provisioning once End User has this many phones)]フィールドに、ユーザがプロビジョニングできる電話の最大数を入力 します。最大値は20です。
- **ステップ7** このユーザプロファイルに関連付けられた Cisco Jabber ユーザがモバイルおよびリモートアク セス (MRA) 機能を使用できるようにするには、[モバイルおよびリモートアクセスの有効化 (Enable Mobile and Remote Access)] チェック ボックスをオンにします。
  - (注) 1. デフォルトでは、このチェックボックスはオンになっています。このチェックボックスをオフにすると、[Jabber ポリシー(Jabber Policies)] セクションが無効になり、サービス クライアント ポリシー オプションは、デフォルトで選択されません。
    - この設定は、Cisco Jabber ユーザの場合にのみ必須です。非 Jabber ユーザは、この設定がなくても MRA を使用できます。MRA 機能は、Jabber MRA ユーザにのみ適用され、他のエンドポイントまたはクライアントには適用されません。
- ステップ8 このユーザプロファイルに Jabber ポリシーを割り当てます。[Jabber デスクトップクライアントポリシー(Jabber Desktop Client Policy)]と[Jabber モバイルクライアントポリシー(Jabber Mobile Client Policy)]のドロップダウン リストから、次のオプションのいずれかを選択します。

- [サービスなし(No Service)]: このポリシーは、すべての Cisco Jabber サービスへのアク セスを禁止します。
- [IM & Presence のみ (IM & Presence only)]: このポリシーは、インスタントメッセージ とプレゼンス機能だけを有効にします。
- •[IM とプレゼンス、音声とビデオ コール (IM & Presence, Voice and Video calls)]: このポ リシーは音声やビデオ デバイスを使うすべてのユーザに対して、インスタント メッセー ジ、プレゼンス、ボイスメールと会議機能を有効化します。これがデフォルトのオプショ ンです。
- (注) Jabber デスクトップクライアントには Windows ユーザ用 Cisco Jabber および Mac ユー ザ用 Cisco Jabber が含まれています。Jabber モバイル クライアントには、iPad および iPhone ユーザ用 Cisco Jabber および Android ユーザ用 Cisco Jabber が含まれています。
- ステップ9 このユーザ プロファイルのユーザが Cisco Unified Communications セルフケア ポータルで Extension Mobility または Extension Mobility Cross Cluster の最大ログイン時間を設定するには、 [エンド ユーザにエクステンション モビリティの最大ログイン時間の設定を許可する (Allow End User to set their Extension Mobility maximum login time)] チェックボックスをオンにしま す。
  - (注) デフォルトでは[エンドユーザにエクステンションモビリティの最大ログイン時間の 設定を許可する(Allow End User to set their Extension Mobility maximum login time)]
    チェックボックスはオフになっています。
- ステップ10 [保存 (Save)] をクリックします。

### MRA ユーザの設定

Cisco Jabber のユーザの場合、設定した MRA アクセスポリシーは、LDAP 同期中に Cisco Jabber ユーザに関連付ける必要があります。エンドユーザをプロビジョニングする方法の詳細については、『System Configuration Guide for Cisco Unified Communications Manager』の「エンドユーザの設定」項を参照してください。

## MRA のエンドポイントの設定

モバイルおよびリモートアクセス用のエンドポイントをプロビジョニングし、設定します。

- Cisco Jabber クライアントについては、『System Configuration Guide for Cisco Unified Communications Manager』の「*Cisco Jabber* 構成タスク フロー」項を参照してください。
- その他のエンドポイントについては、『System Configuration Guide for Cisco Unified Communications Manager』の「エンドポイントデバイスの設定」項を参照してください。

# モバイルおよびリモート アクセスに対して Cisco Expressway を設定

モバイルおよびリモートアクセス用の Cisco Expressway の設定方法に関しては、『Cisco Expressway 導入ガイド』の「モバイルおよびリモートアクセス」を参照してください。